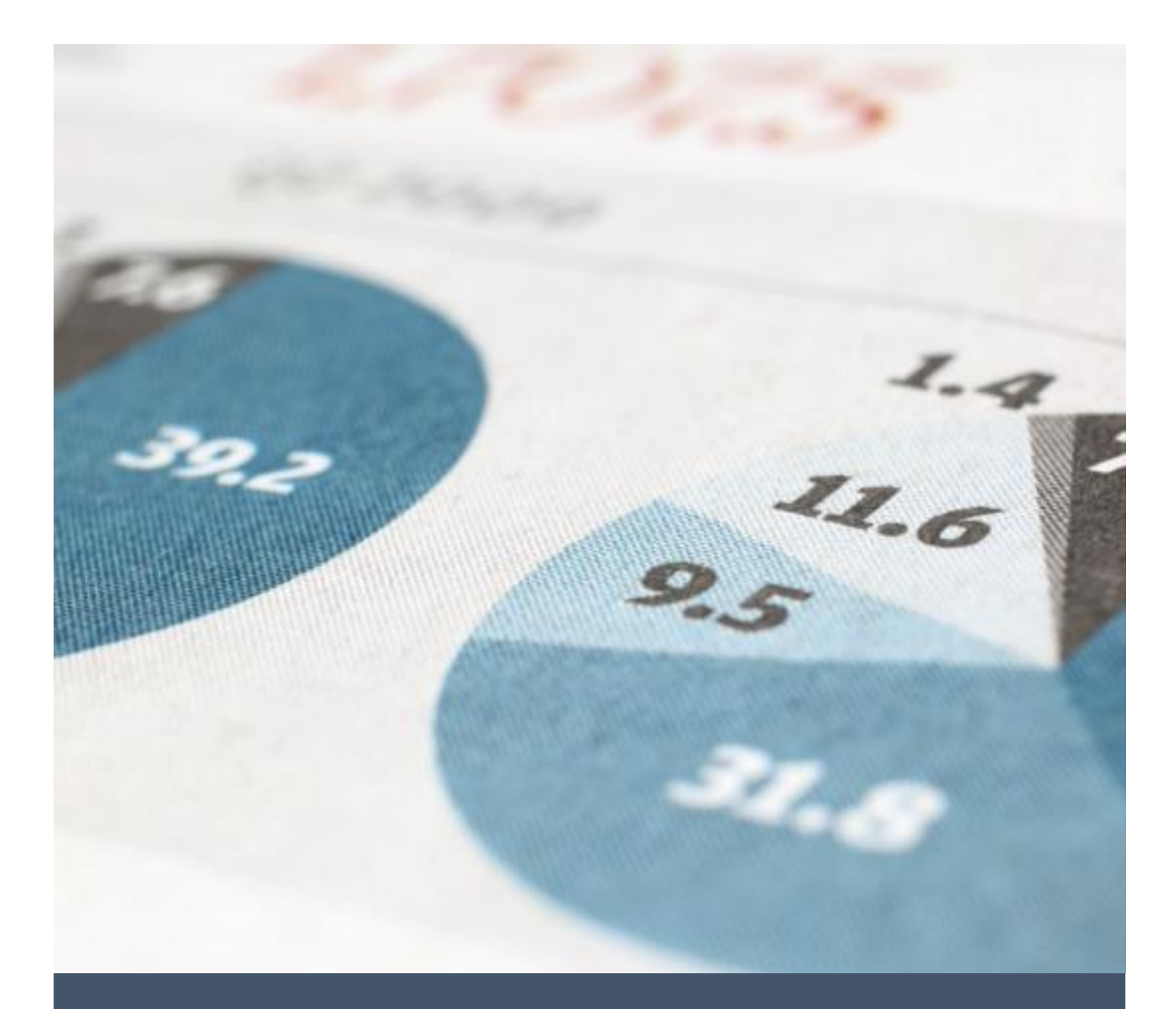

# e-Learning ITB STIKOM Bali

Manual Book [Dosen]

PUSKOMJAR ITB STIKOM BALI - 2021

9/27/21

e-Learning ITB STIKOM Bali dapat diakses melalui url : https://elearning.stikom-bali.ac.id/

Fitur e-Learning dan cara menggunakan :

#### 1. Halaman login

Pada halaman login dosen dapat memasukkan *username* dan *password* untuk akses e-Learning. Username dan password memiliki format sebagai berikut : Dosen :

<text><text><text>

Gambar 1. Halaman Home-Login

### 2. Halaman utama

Pada halaman utama terdapat informasi kelas ajar dosen pada semester berjalan, untuk masuk ke halaman kelola kelas klik pada nama kelas.

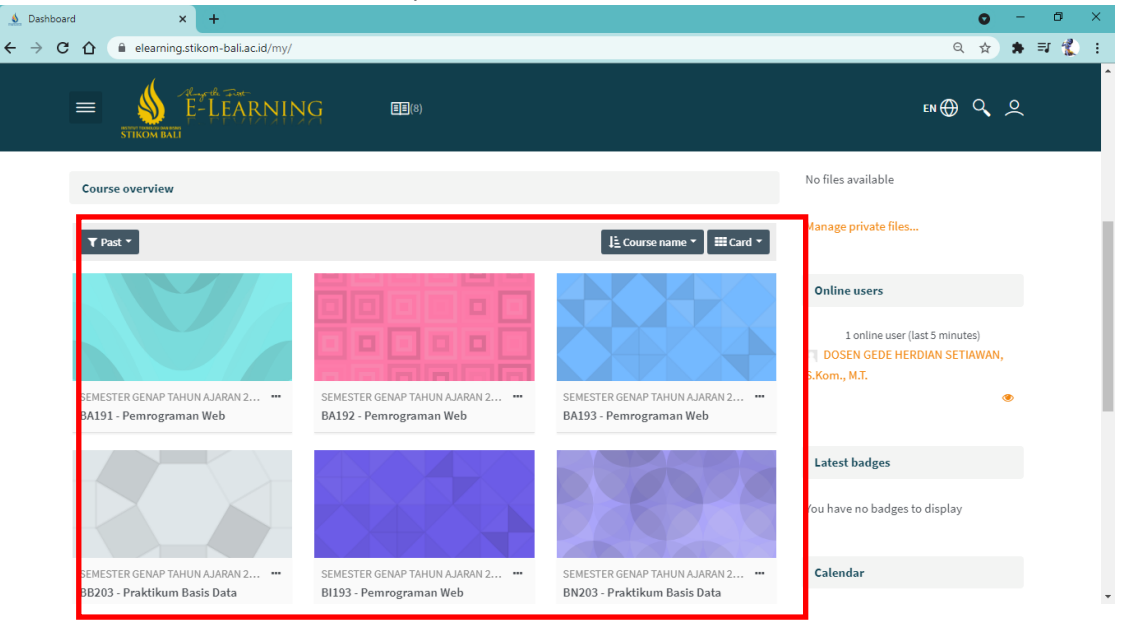

Gambar 2. Halaman Utama

#### 3. Halaman Kelola kelas

Pada halaman Kelola kelas dosen dapat mengelola akativitas kelas dengan klik "Course management" atau dengan klik "hidupkan mode ubah"

| ▲ Kursus: BI193 - Pemrograman W∈ × +                                   | • - • ×                                 |
|------------------------------------------------------------------------|-----------------------------------------|
| ← → C △ ● elearning.stikom-bali.ac.id/course/view.php?id=599           | ० 🛧 🛸 🗊 🐔 🗄                             |
| E-LEARNING (18)                                                        | no⊕ Q, Q                                |
| Dasbor > Kursusku > B1193 - Pemrograman Web<br>Bl193 - Pemrograman Web |                                         |
| 🏟 Dasbor 🏘 Beranda situs 🖉 Semua kursu: 📝 Hidupkan mode ubah           |                                         |
|                                                                        | Course management 🏟 Administrasi        |
|                                                                        | <ul> <li>Administrasi kursus</li> </ul> |
| Announcements                                                          | Æ Edit setelan                          |
|                                                                        | Penyelesaian kursus                     |
| Pert 1 Dasar Teknologi Web                                             | > Pengguna                              |
|                                                                        | ▼ Filter                                |
| 🧯 Dasar Teknologi Web                                                  | > Laporan                               |
|                                                                        | Pengaturan buku nilai                   |
| 👞 Tugas Dasar Teknologi Web                                            | ✓ > Lencana                             |
|                                                                        | Cadangan                                |
|                                                                        | 1 Pulihkan                              |
|                                                                        | *******                                 |

# Gambar 3. Halaman Kelola Kelas

### 4. Halaman Course Management

Pada halaman Course management terdapat beberapa menu : *Aktivitas, Bank Soal, Kursus dan Siswa* untuk mengelola peserta

| 🔬 Kursus: Bl193 - Pemrograman We 🗙 🕇                        |                        |                     | 0                      | - ø ×   |
|-------------------------------------------------------------|------------------------|---------------------|------------------------|---------|
| ← → C ☆ 🔒 elearning.stikom-bali.ac.id/cou                   | rse/view.php?id=599    |                     | Q \$                   | 🖈 🗊 🏌 E |
|                                                             |                        |                     |                        |         |
| Course management: BI193 - Pe                               | emrograman Web         |                     |                        | ×       |
|                                                             |                        |                     |                        |         |
| I Aktivitas                                                 | ? Bank soal            | 🖻 kursus            | 🞓 Siswa                |         |
| Forum                                                       | Bank soal              | Hidupkan mode ubah  | Nilai-nilai            | 100     |
| Senugasan                                                   | Kategori soal          | Edit setelan kursus | Peserta 41             |         |
| 🕒 Sumber                                                    | Impor                  | Penyelesaian kursus | Grup                   |         |
|                                                             | Ekspor                 | Kompetensi          | Metode pendaftaran     |         |
| _                                                           |                        | Administrasi kursus | Laporan                |         |
|                                                             | 🝷 Lencana              | Reset               | Penyelesaian aktivitas |         |
| _                                                           | kelola lencana         | Cadangan            | Penyelesaian kursus    |         |
| _                                                           | Tambahkan lencana baru | Pulihkan            | Log                    |         |
| _                                                           |                        | Impor               | Live logs              |         |
|                                                             |                        | Recycle bin         | Course participation   |         |
| _                                                           |                        | Filter              | Aktivitas              |         |
|                                                             |                        | Event monitoring    |                        |         |
| https://elearning.stikom-bali.ac.id/course/reset.php?id=599 |                        | Selengkapnya        |                        |         |

Gambar 4. Course Management

#### 5. Halaman mode ubah

Pada halaman mode ubah dosen dapat menambah topik pertemuan perkuliahan dan menambahkan aktivitas seperti materi, quis, tugas

| 👲 Kursus: Bi193 - Pemrograman W 🗴 🕂                          |                  | 0 – 0 ×                                   |
|--------------------------------------------------------------|------------------|-------------------------------------------|
| ← → C ☆ 🔒 elearning.stikom-bali.ac.id/course/view.php?id=599 |                  | ९ 🖈 🛊 🗊 🐒 :                               |
|                                                              |                  | •⊕ <, <                                   |
| 🕂 🔚 Announcements 🖋                                          | + Tambahkan al   | Edit 🔻<br>Edit 👻 🌢<br>tivitas atau sumber |
| Pert. 1 Dasar Teknologi Web 🖋                                | Tambah Aktivitas | Edit 👻                                    |
| <ul> <li> <b>1</b> Dasar Teknologi Web</li></ul>             |                  | Edit ▼ 🖌                                  |
| + Tambah topik                                               | + Tambahkan al   | tivitas atau sumber                       |
| SIDE-PRE                                                     | SIDE-POST        |                                           |
| Administrasi 🔶 🕸 *                                           |                  |                                           |
|                                                              |                  | *                                         |

Gambar 5. Halaman Mode Ubah

### 6. Tambahkan aktivitas : Materi

Pada halaman ini dosen dapat menambahkan aktivitas(materi) dari berbagai sumber, sebagai contoh menambahkan materi dalam bentuk file

| 💧 Kursus                        | BI193 - Pemrograman We 🗙 🕂 |                                             |                         |            |                   | 0           | -   | 0   | × |
|---------------------------------|----------------------------|---------------------------------------------|-------------------------|------------|-------------------|-------------|-----|-----|---|
| $\leftrightarrow$ $\rightarrow$ | C 🛆 🔒 elearning.stikom-l   | bali.ac.id/course/view.php?id=5             | 99#section-2            |            |                   | Q \$        | * = | I 🐒 | ÷ |
|                                 | 4                          |                                             |                         |            |                   |             |     |     |   |
|                                 | Tambahkan aktivitas        | atau sumber                                 |                         |            |                   |             | ×   |     |   |
|                                 | Cari                       |                                             |                         |            |                   |             |     |     |   |
|                                 | Bertanda bintang Semua     | Aktivitas Sumber Direk                      | omendasikan             |            | 1                 |             |     |     | l |
| nagement                        | Alat eksternal             | Basis data                                  | Buku                    | File       | Folder            | Forum       |     |     |   |
| ourse ma                        | ☆ 0                        | ☆ <b>0</b>                                  | ☆ 0                     | ☆ 0        | ☆ 0               | ☆ <b>0</b>  |     |     |   |
| Ľ                               | Glosarium                  | H-P<br>H5P                                  | Halaman                 | Kuis       | <i>Ø</i><br>Label | Lokakarya   |     |     | l |
|                                 | ģ <b>O</b>                 | ф <b>О</b>                                  | ☆ <b>0</b>              | ☆ <b>⊕</b> | ģ 🕒               | ☆ <b>0</b>  |     |     |   |
|                                 | Cbrolan                    | Paket SCORM                                 | Paket konten IMS        | Pelajaran  | Pemilihan         | Penugasan   |     |     |   |
|                                 | \$ <b>0</b>                | ☆ 🖸                                         | ☆ <b>0</b>              | ☆ <b>0</b> | ☆ <b>0</b>        | \$ <b>0</b> |     |     |   |
|                                 | Survei                     | URL                                         | <b>F</b><br>Umpan balik | Wiki       |                   |             |     |     |   |
| https://elearni                 | ☆ 0                        | ය <b>0</b><br>d=599&add=resource&section=2& | ☆ 🕑                     | û          |                   |             |     |     |   |

Gambar 6. Tambah Materi

#### 7. Halaman upload materi

Pada halaman ini dosen dapat melakukan upload file materi dengan mengisi *judul/nama*, *deskripsi* dan memilih *file* untuk di upload.

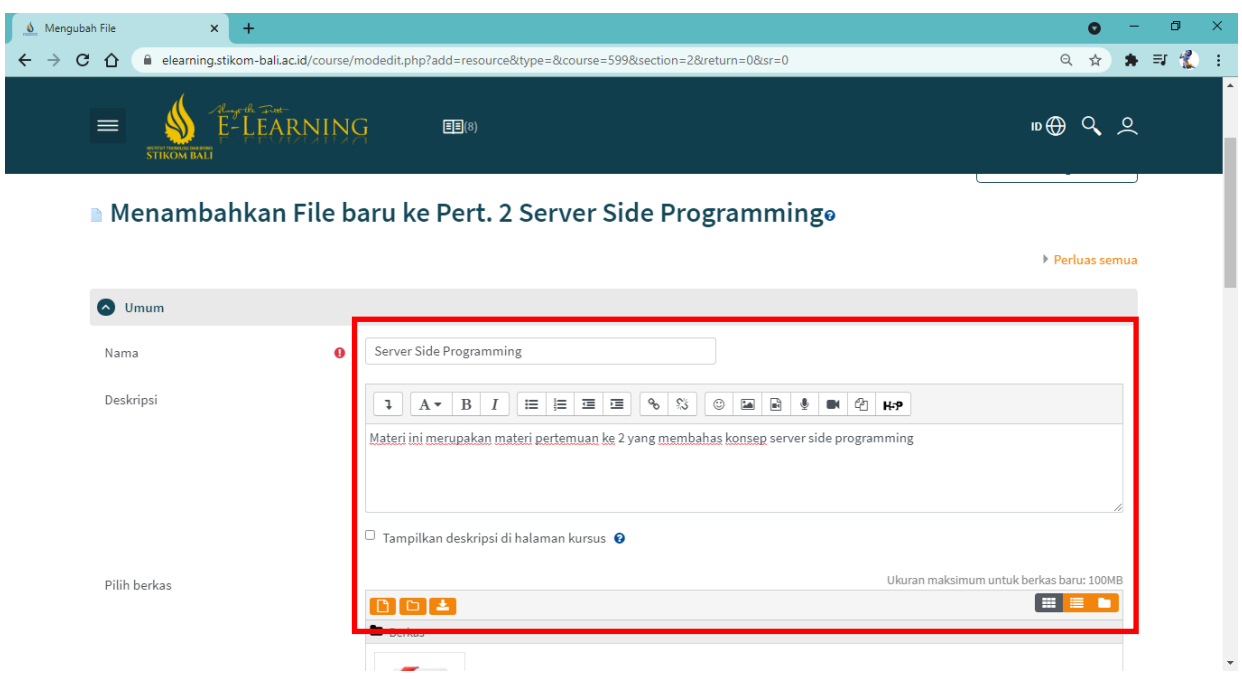

Gambar 7. Upload Materi

Untuk menambahkan materi berupa video (embed dari Youtube), Copy Embed Youtube kemudian "**Tambahkan Aktivitas**" pilih **label** seperti pada Gambar 8 dan Gambar 9.

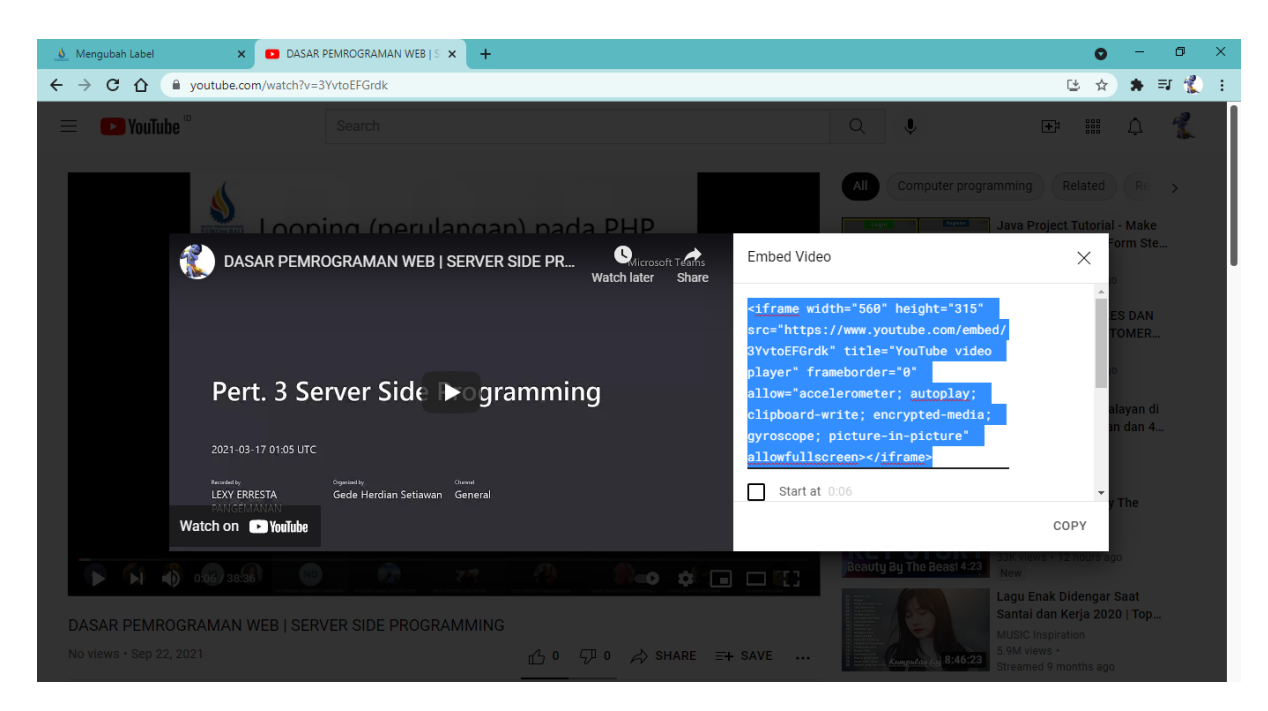

Gambar 8. Embed Youtube

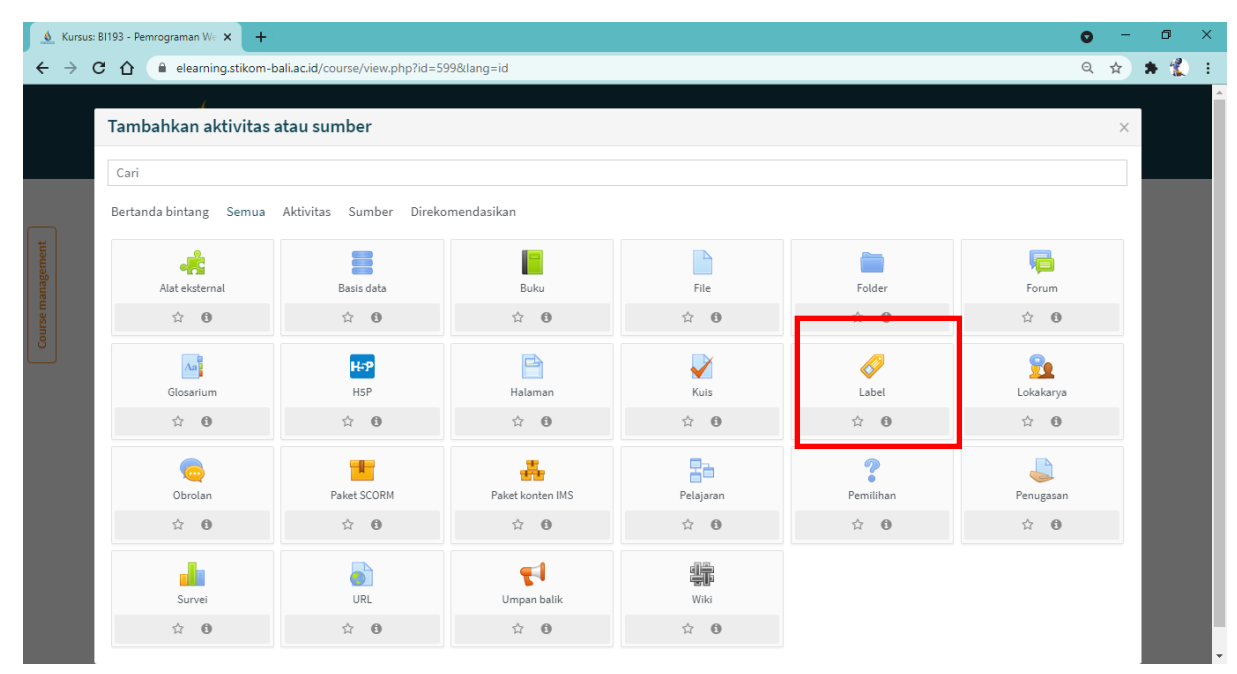

Gambar 9. Aktivitas Label

#### Klik **HTML** kemudian *paste script* embed dari Youtube dan simpan

÷

| Mengubah Label | X ODASAR PEMROGRAMAN WEB   S X +                                                                  | • -                            |       |
|----------------|---------------------------------------------------------------------------------------------------|--------------------------------|-------|
| → C 🏠 🌘        | elearning.stikom-bali.ac.id/course/modedit.php?add=label&type=&course=599&section=2&return=0&sr=0 | ବ 🛧 🛸 🗄                        | a 🏌 : |
| =              | KONBALI                                                                                           | ∎⊕ Q́ ó                        |       |
| 🛷 Mer          | ambahkan Label baru ke Pert. 2 Server Side Programmingø                                           |                                |       |
|                |                                                                                                   | Perluas semua                  |       |
| 🙆 Umu          | n                                                                                                 |                                |       |
| Teks lab       | I A → B I I I I I I I I I I I I I I I I I I                                                       | itle="YouTube<br>"ypted-media; |       |
| Y Peng         | ituran modul umum                                                                                 |                                |       |
| Peml           | atacan akeee                                                                                      |                                |       |

Gambar 10. Script embed Youtube

#### 8. Menambahkan tugas

Untuk menambahkan tugas dosen dapat memilih menu aktivitas : penugasan

| <ul> <li>▲ Kursus: E</li> <li>← → C</li> </ul> | BI193 - Pemrograman We × + | bali.ac.id/course/view.php?id=59 | 9#section-2      |                                                                                                    |             | ● -<br>Q ☆ \$ | · a × |
|------------------------------------------------|----------------------------|----------------------------------|------------------|----------------------------------------------------------------------------------------------------|-------------|---------------|-------|
|                                                | Tambahkan aktivitas        | atau sumber                      |                  |                                                                                                    |             | ×             | -     |
|                                                | Cari                       |                                  |                  |                                                                                                    |             |               |       |
| т                                              | Bertanda bintang Semua     | Aktivitas Sumber Direko          | mendasikan       | _                                                                                                    |             |               |       |
| anageme                                        | المحمد Alat eksternal      | Basis data                       | Buku             | File                                                                                                    | Folder      | Forum         |       |
| Course m                                       | ☆ 😶                        | ☆ <b>0</b>                       | <b>☆ 0</b>       | ☆ <b>0</b>                                                                                                    | ☆ <b>0</b>  | <b>☆ 0</b>    |       |
|                                                | Glosarium                  | H-P<br>H5P                       | Halaman          | Kuis                                                                                                    | الم الم الم | Lokakarva     |       |
|                                                | ☆ <b>0</b>                 | \$ <b>0</b>                      | \$ <b>0</b>      | \$ <b>0</b>                                                                                                    | ☆ <b>0</b>  | ☆ <b>0</b>    |       |
|                                                | Corolan (Corolan)          | Paket SCORM                      | Paket konten IMS | Pelajaran                                                                                                    | Pemilihan   | Penugasan     |       |
|                                                | ☆ <b>Đ</b>                 | \$ <b>0</b>                      | \$ <b>0</b>      | \$ <b>0</b>                                                                                                    | \$ <b>0</b> | \$ <b>0</b>   |       |
|                                                | Survei                     | URL                              | Umpan balik      | u and a state of the state of the state of t |             |               |       |
|                                                | ☆ 0                        | ☆ <b>0</b>                       | ☆ <b>()</b>      | ☆ <b>0</b>                                                                                                    |             |               |       |

Gambar 11. Tambah Penugasan

### 9. Halaman penugasan

.

Pada halaman ini dosen dapat menambahkan detail penugasan : nama/judul tugas, deskripsi, file tugas, tanggal mulai dan tanggal batas akhir

| 👲 Mengubah Penugasan 🗙 🕂              |                                                                                                    | o – o ×                          |
|---------------------------------------|----------------------------------------------------------------------------------------------------|----------------------------------|
| ← → C ☆ @ elearning.stikom-bali.ac.id | l/course/modedit.php?add=assign&type=&course=599&section=2&return=0&sr=0                                  | ० 🖈 🛊 🗊 🐒 :                      |
| TIKON BALI                            |                                                                                                    | no⊕ <b>(</b> , <u>)</u>          |
| a Menambahkan F                       | Penugasan baru ke Pert. 2 Server Side Programmingø                                                        |                                  |
|                                       |                                                                                                    | Perluas semua                    |
| O Umum                                |                                                                                                    |                                  |
| Nama penugasan                        | • Tugas operator aritmatika pada PHP                                                                      |                                  |
| Deskripsi                             |                                                                                                    |                                  |
|                                       | <u>Buatlah operasi - operasi aritmatika</u> dengan <u>menggunakan</u> operator <u>aritmatika pada</u> PHP |                                  |
|                                       |                                                                                                    |                                  |
|                                       |                                                                                                    |                                  |
|                                       |                                                                                                    | - 10                             |
|                                       | Tampilkan deskripsi di halaman kursus I                                                                   |                                  |
| Berkas tambahan                       | O Ukuran maksimi                                                                                          | um untuk berkas baru: 1 10MB 🗸 🗸 |

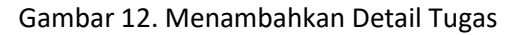

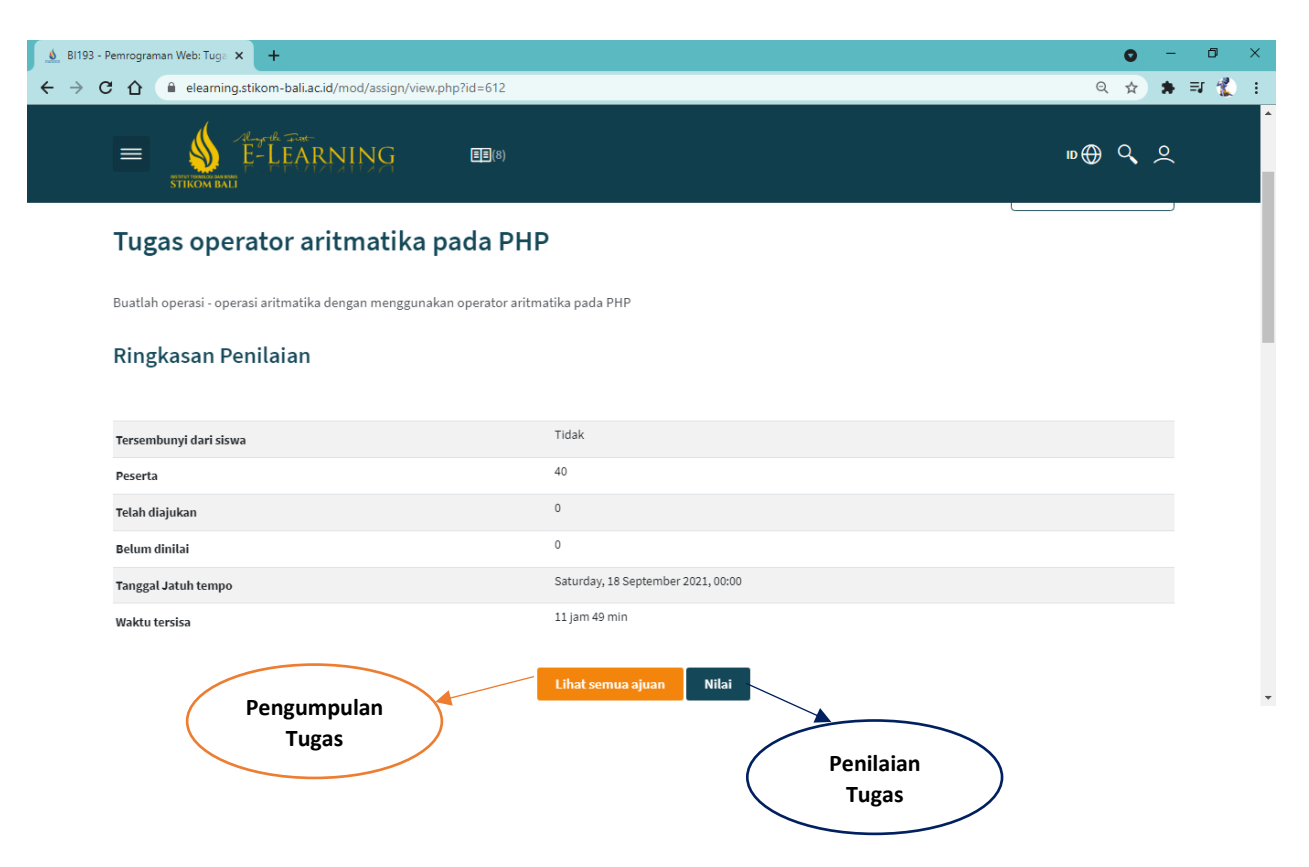

Gambar 13. Lihat Detail Tugas

#### 10. Penilaian tugas

Pada halaman ini dosen dapat memberikan penilaian tugas pada masing-masing mahasiswa

| 🛕 Bi193 - Pemrograman Web: Tuga 🗙 🕂                                                      |                                  |                          |                                  |                                                         | • - • ×     |
|------------------------------------------------------------------------------------------|----------------------------------|--------------------------|----------------------------------|---------------------------------------------------------|-------------|
| ← → C ☆ 🔒 elearning.stikom-bal                                                           | li.ac.id/mod/assign/view.php     | ?id=612&action=grader&us | erid=5846                        |                                                         | २ 🖈 🗯 🗐 🐔 : |
| kursus: BI193 - Pemrograman Wel<br>Penugasan: Tugas operator aritm:<br>Lihat semua ajuan | b<br>atika pada PHP 🏟            | 19003050<br>MYLLENIA     | 2 NI LUH MIKI CAHAYA             | <ul> <li>✓ Ganti pengguna</li> <li>23 dari 4</li> </ul> | a V N       |
|                                                                                          | Belum dinilai                    |                          |                                  |                                                         |             |
|                                                                                          | 11 iam 22 min tersisa            |                          |                                  |                                                         |             |
|                                                                                          | Siswa danat mengedit nen         | gaiuan tugasnya          |                                  |                                                         |             |
|                                                                                          | document (5).pdf                 | 17 Septe                 | mber 2021, 12:14                 |                                                         |             |
|                                                                                          | Komentar (0)                     |                          |                                  |                                                         |             |
|                                                                                          | Nilai                            |                          |                                  |                                                         |             |
|                                                                                          | Nilai dari 100<br>Nilai sekarang |                          |                                  | θ                                                       |             |
|                                                                                          | Komentar umpan balik.            |                          |                                  | ×                                                       |             |
|                                                                                          | Kabari siswa 🗹 💡                 | Simpan perubahan         | Simpan dan tampilkan selanjutnya | Reset                                                   |             |

Gambar 14. Penilaian Tugas

#### 11. Halaman kuis

Pada halaman ini dosen dapat menambahkan aktivitas kuis

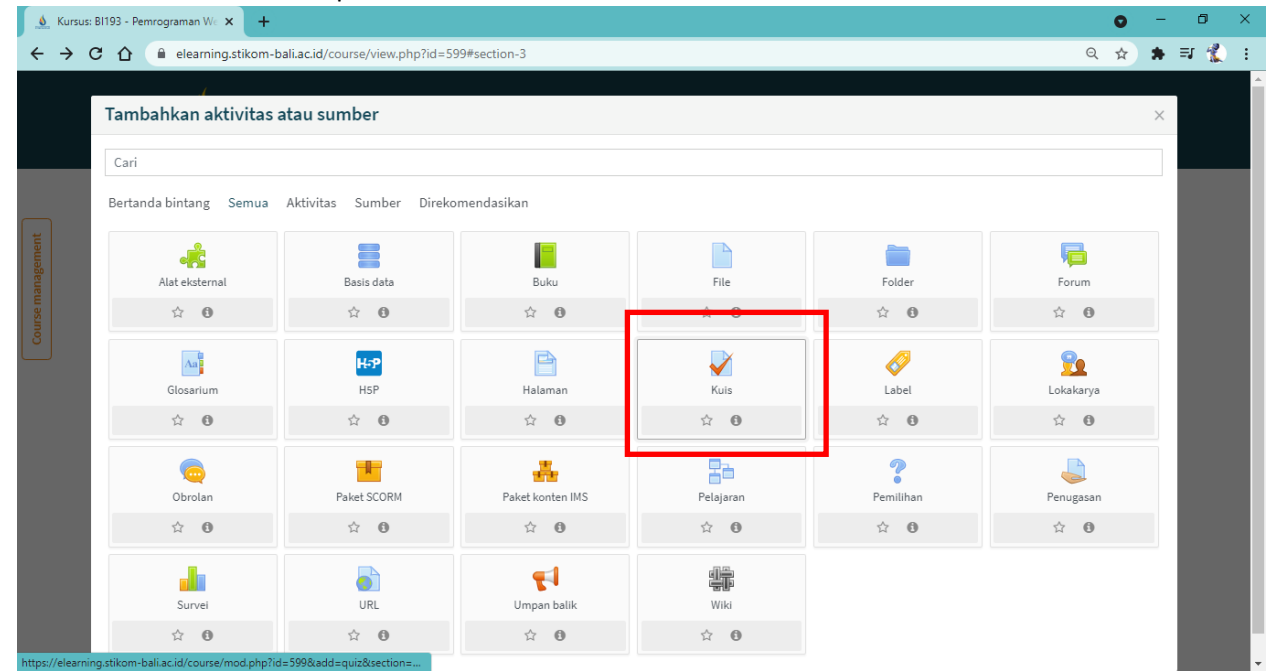

Gambar 15. Penambahan Kuis

Gambar 13. digunakan untuk pengisian judul dan informasi kuis

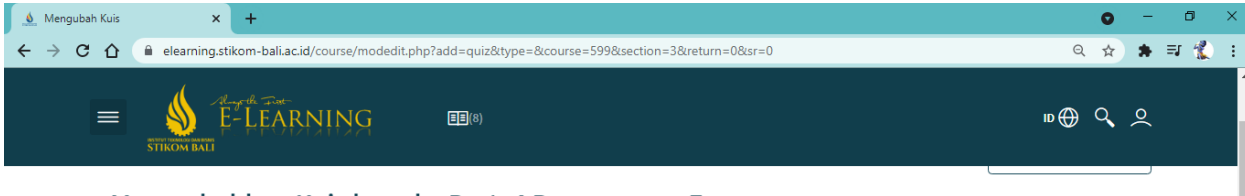

#### 🛿 Menambahkan Kuis baru ke Pert. 4 Penanganan Formo

| n  |   |                                                                           | _ |
|----|---|---------------------------------------------------------------------------|---|
|    | 0 | Kuis penanganan form                                                      |   |
| an |   |                                                                           |   |
|    |   | <u>Silahkan jawab</u> dengan <u>tepat dan perhatikan waktu pengerjaan</u> |   |
|    |   |                                                                           |   |
|    |   |                                                                           |   |
|    |   |                                                                           |   |
|    |   | () Draf disimpan.                                                         |   |

Gambar 16. Menambahkan detail kuis

Untuk mengatur waktu pengerjaan kuis : pilih pada tab **waktu pengerjaan** kemudian tentukan waktu kuis dimulai dan berakhir

| 💧 Menguba                         | ah Kuis × +                  |                                                                         | 0     | -        | ٥   | × |
|-----------------------------------|------------------------------|-------------------------------------------------------------------------|-------|----------|-----|---|
| $\leftrightarrow$ $\rightarrow$ C | elearning.stikom-bali.ac.id/ | ourse/modedit.php?add=quiz&type=&course=599&section=3&return=0&sr=0     | Q \$  | *        | I 🐒 | : |
|                                   | E STIKOM BALL                |                                                                         | ю 🌐 🔍 | <u>)</u> |     |   |
| ment                              | O Waktu Pengerjaan           |                                                                         |       |          |     | ł |
| se manage                         | Kuis dimulai                 | <ul> <li></li></ul>                                                     |       |          |     | ł |
| Cours                             | Kuis diakhiri                | 17 ♥ September ♥ 2021 ♥ 13 ♥ 03 ♥ 🗰 🖉 Aktifkan                          |       |          |     | 1 |
|                                   | Waktu pengerjaan             | 0 menit      C Aktifkan                                                 |       |          |     |   |
|                                   | Ketika waktu berakhir        | <ul> <li>secara otomatis soal yang telah dikerjakan terkirim</li> </ul> |       |          |     |   |
|                                   | <ul> <li>Nilai</li> </ul>    |                                                                         |       |          |     |   |
|                                   | 👻 Tata letak                 |                                                                         |       |          |     |   |
|                                   | 👻 Perilaku soal              |                                                                         |       |          |     |   |
|                                   | 🕑 Opsi Ulasan 🕑              |                                                                         |       |          |     | * |

#### Gambar 14. Waktu Pengerjaan Kuis

Untuk mengatur standar nilai dan menginjinkan mahasiswa untuk mengulang mengerjakan kuis.

| Mengub                          | pah Kuis × +                              |                                              |                   | 0 - 0 X     |
|---------------------------------|-------------------------------------------|----------------------------------------------|-------------------|-------------|
| $\leftrightarrow \rightarrow c$ | 🔁 🏠 🔒 elearning.stikom-bali.ac.id/course/ | nodedit.php?add=quiz&type=&course=599&sectio | n=3&return=0&sr=0 | ९ 🖈 🗯 🛒 🐔 । |
|                                 | E-LEARNING                                |                                              |                   | ∎⊕ Q, Q     |
|                                 |                                           |                                              |                   |             |
| nent                            | Nilai                                     |                                              |                   |             |
| managen                         | Kategori nilai 🛛 🔞                        | Tanpa kategori 🗢                             |                   |             |
| Course                          | Nilai untuk lulus 🛛 🕢                     |                                              |                   |             |
| _                               | Upaya mengerjakan yang diizinkan          | 1 \$                                         |                   |             |
|                                 |                                           |                                              |                   |             |
|                                 | 👻 Tata letak                              |                                              |                   |             |
|                                 | 🕑 Perilaku soal                           |                                              |                   |             |
|                                 | 🕑 Opsi Ulasan 😧                           |                                              |                   |             |
|                                 | 🕑 Tampilan                                |                                              |                   |             |
|                                 | Safe Exam Browser"                        |                                              |                   |             |

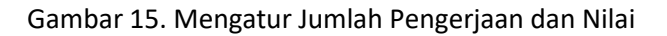

#### 12. Halaman edit kuis

Pada halaman ini dosen dapat menambahkan soal kuis

| 💩 Bl193 - Pemrograman Web: Kuis 🗙 🕂                            |                                           | 0 -       | - 0 ×    |
|----------------------------------------------------------------|-------------------------------------------|-----------|----------|
| ← → C 🏠 🔒 elearning.stikom-bali.ac.id/mod/quiz/view.php?id=614 |                                           | ९ 🖈 🗯     | + =# 🏌 E |
| E-LEARNING (18)                                                |                                           | в⊕ Q _    |          |
| Kuis penanganan form                                           |                                           |           |          |
| Silahkan jawab dengan tepat dan perhatikan waktu pengerjaan    |                                           |           |          |
| Jumlał                                                         | percobaan yang diperbolehkan: 1           |           |          |
| Kuis ini dibul                                                 | a pada Friday, 17 September 2021, 13:19   |           |          |
| Kuis ini akan dit                                              | tup pada Friday, 17 September 2021, 18:19 |           |          |
|                                                                | Waktu pengerjaan: 40 min                  |           |          |
|                                                                |                                           | Soal Kuis |          |
| Belum                                                          | da pertanyaan yang dimasukkan             | ×         |          |
|                                                                | Edit kuis<br>Kembali ke kursus            |           |          |
| Gambar                                                         | .6. Edit Kuis                             |           |          |

Gambar 17. Digunakan untuk menambahkan pertanyaan melalui panel tambah pertanyaan

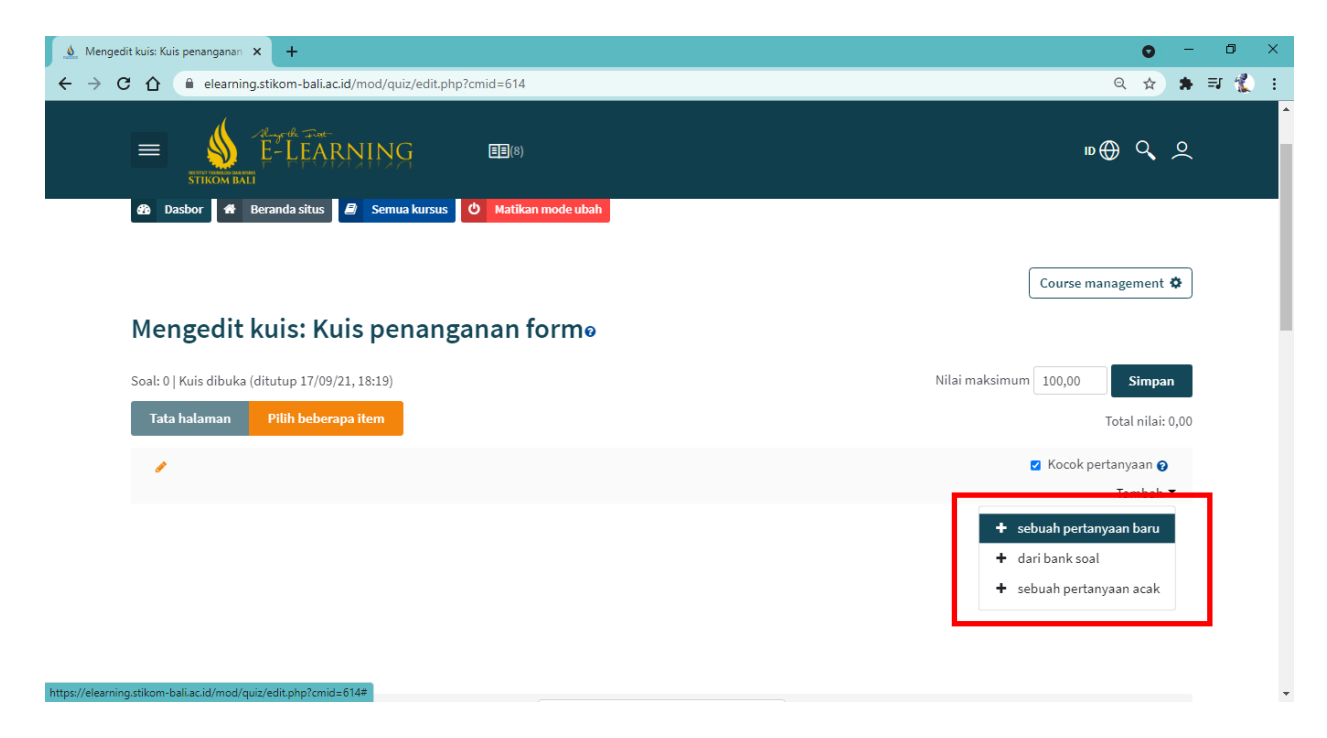

Gambar 17. Tambah pertanyaan

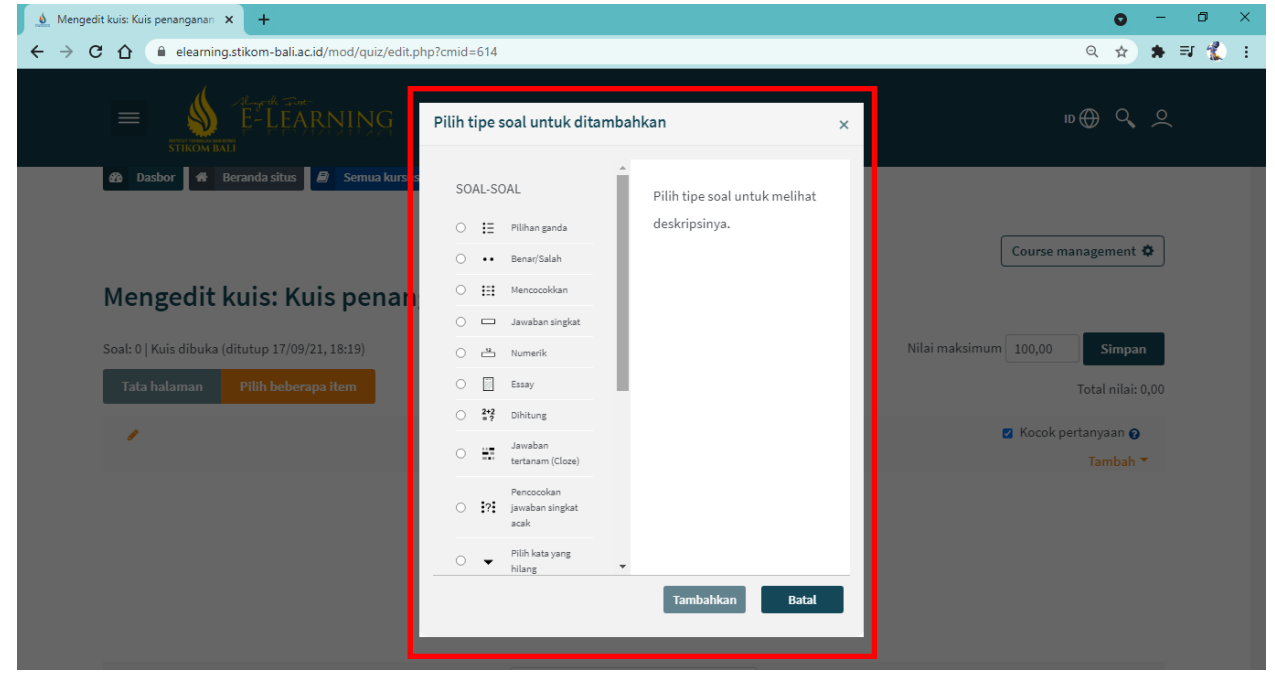

Gambar 18. digunakan untuk memilih tipe soal yang diinginkan

Gambar 18. Memilih Tipe Soal

Gambar 19. Pengaturan soal random, nilai/bobot untuk setiap soal, tentukan nilai maskimum untuk kuis dan menyimpan kuis

| C 🟠 🔒 elearning.stikom-bali.ac.id/mod/quiz/edit.php?cmid=615                                              |                              |
|----------------------------------------------------------------------------------------------------|------------------------------|
|                                                                                                    | ् छे 🕈 🖬 🕵                   |
| TIKON BAL                                                                                                 | 10⊕ �, ⊻                     |
| Mengedit kuis: Kuis penanganan formø                                                                      |                              |
| Soal: 3   Kuis dibuka (ditutup 17/09/21, 18:52)                                                           | Nilai maksimum 100,00 Simpan |
| Tata halaman Pilih beberapa item                                                                          | Total nilai: 30,00           |
|                                                                                                    | 🗆 Kocok pertanyaan 😧         |
| Halaman 1                                                                                                 | Tambah 🔻                     |
| 🕂 1 🗄 😋 1 Method aoa vang digunakan untuk mengirim data melali url                                        | <b>Q 📋 10,00</b>             |
| Halaman 2                                                                                                 | Tambah 🔻                     |
| 🖕 🕈 🔰 🕐 2 untuk meneirimkan file melalui Form html oerlu menambahkan atribut entvoe="multioart-form-data" | <b>Q 🛍</b> 10,00 🖋           |
| Halaman 3                                                                                                 | Tambah 🔻                     |
| 3 🖙 o 3 Penulisan elemen form oada HTML                                                                   | Q 📋 10,00 🥒                  |
|                                                                                                    | Tambah 🔻                     |

Gambar 19. Konfigurasi Nilai Kuis

Gambar 20. mengatur atau melihat hasil kuis melalui menu course management pada panel Administrasi kuis

| 🔬 Kuis penanganan form 🗙 🕂                                                                                                    |                                              |                                           | 0                          | - | ٥    | × |
|----------------------------------------------------------------------------------------------------|----------------------------------------------|-------------------------------------------|----------------------------|---|------|---|
| ← → C ☆ 🏾 elearning.stikom-bali.ac.id/mod/                                                                                                    | quiz/report.php?id=615&mode=overview         |                                           | Q ☆                        | * | =J 🐒 | ÷ |
| Course management: Bl193 - Per                                                                                                    | nrograman Web                                | _                                         |                            | × |      |   |
| <b>∷</b> Aktivitas                                                                                                    | 🕫 Administrasi kuis                          | 🛢 kursus                                  | 🞓 Siswa                    |   |      |   |
| Forum                                                                                                    | Edit setelan<br>Penyampingan grup            | Hidupkan mode ubah<br>Edit setelan kursus | Nilai-nilai<br>Peserta 41  |   |      |   |
| Penugasan                                                                                                    | Penyampingan pengguna                        | Penyelesaian kursus                       | Grup                       |   |      |   |
| Sumber                                                                                                    | Pratinjau                                    | Administrasi kursus                       | Metode pendattaran         |   |      |   |
|                                                                                                    | Hasil $\vee$                                 | Reset                                     | Penyelesaian aktivitas     |   |      |   |
| kelola lencana<br>Tambahkan lencana baru                                                                                                    | Peranan diterapkan secara lokal<br>Perizinan | Cadangan<br>Pulihkan                      | Penyelesaian kursus<br>Log |   |      |   |
|                                                                                                    | Periksa perizinan                            | Impor                                     | Live logs                  |   |      |   |
|                                                                                                    | Filter                                       | Recycle bin                               | Course participation       |   |      |   |
|                                                                                                    | Rincian kompetensi                           | Filter                                    | Aktivitas                  |   |      |   |
| han // the side stiller half and finite for a stiller stiller is the side of the side of t | Log<br>Cadangan                              | Event monitoring<br>Selengkapnya          |                            |   |      |   |

Gambar 20. Administrasi Kuis

| Gambar                            | 21       | untuk                                                                        | melihat hasi                | l kui               | s dan                             | dowr                          | load n               | ilai ma      | hasi                  | swa                   |                       |  |      |     |    |       |              |
|-----------------------------------|----------|------------------------------------------------------------------------------|-----------------------------|---------------------|-----------------------------------|-------------------------------|----------------------|--------------|-----------------------|-----------------------|-----------------------|--|------|-----|----|-------|--------------|
| 💧 Kuis penang                     | ganan fo | orm 3                                                                        | < +                         |                     |                                   |                               |                      |              |                       |                       |                       |  |      | 0   | -  | ٥     | ×            |
| $\leftrightarrow$ $\rightarrow$ G | Û        | elearning                                                                    | .stikom-bali.ac.id/mod/qu   | z/report.           | php?id=615                        | &mode=ov                      | rerview              |              |                       |                       |                       |  | e    | \ ☆ | *  | =J (j | <b>(</b> ) : |
| :                                 |          | STIKOM BALI                                                                  | E-LEARNING                  | Ļ                   | <b>EI</b> (8)                     | )                             |                      |              |                       |                       |                       |  | ID 🕀 | ٩   | o( |       |              |
| N                                 | ama al   | khir Semua                                                                   | A B C D E F                 | G H I               | J K L                             | M                             | O P Q R              | S T U        | V W >                 | Y Z                   |                       |  |      |     |    |       |              |
| U                                 | Induh    | data tabel seb                                                               | agai Comma separate         | d values            | (.csv) \$                         | Unduh                         |                      |              |                       |                       |                       |  |      |     |    |       |              |
| Course man                        | 0        | Nama<br>Depan /<br>Nama akhir                                                | Alamat surel                | Keadaan             | Dimulai<br>pada                   | Selesai                       | Waktu<br>mengerjakan | Nilai/100,00 | <b>s.</b> 1<br>/33,33 | <b>s.</b> 2<br>/33,33 | <b>s.</b> 3<br>/33,33 |  |      |     |    |       |              |
|                                   |          | 190030502<br>NI LUH MIKI<br>CAHAYA<br>MYLLENIA<br>Ulas<br>pengerjaan<br>kuis | mikimyllenia@gmail.com      | Selesai             | 17<br>September<br>2021 14:09     | 17<br>September<br>2021 14:14 | 5 min 23<br>detik    | 100,00       | ✓ 33,33               | ✔ 33,33               | ✔ 33,33               |  |      |     |    |       |              |
|                                   |          | Rata-rata<br>keseluruhan                                                     |                             |                     |                                   |                               |                      | 100,00 (1)   | 33,33 (1)             | 33,33 (1)             | 33,33 (1)             |  |      |     |    |       |              |
| J                                 | uml      | lah renta                                                                    | Nilai u<br>ang capaian nila | lang upa<br>ai keso | <sup>ya terpilih</sup><br>eluruha | Hap<br>an sisw<br>Peserta     | us upaya terpi<br>/a | lih          |                       |                       |                       |  |      |     |    | ^     |              |
|                                   | 1        |                                                                              |                             |                     | Gam                               | ıbar 2                        | 1. Hasi              | l Kuis       |                       |                       |                       |  |      |     |    |       |              |

## 13. Nilai Kuis

Gambar 21 untul alibat basil kuis da lood niloi mohoci

#### 14. Nilai-Nilai Mahasiswa

Untuk melihat dan ekspor nilai – nilai mahasiwa dilakukan melalui menu *course management* pada tab Siswa seperti pada Gambar 22.

| Kuis penanganan form × +<br>→ C 介 | mod/quiz/report.php?id=615&mode=overview |                     | ୍                      | י<br>ג |
|-----------------------------------|------------------------------------------|---------------------|------------------------|--------|
| Course management: Bl193 -        | Pemrograman Web                          |                     | ×                      |        |
| 💳 Aktivátas                       | 10 <sup>0</sup> Administraci kuje        |                     | Sinua                  |        |
| Forum                             | Edit setelan                             | Hidupkan mode ubah  | Nilai-nilai            |        |
| V Kuis                            | Penyampingan grup                        | Edit setelan kursus | Peserta                | F      |
| 🌷 Penugasan                       | Penyampingan pengguna                    | Penyelesaian kursus | Grup                   |        |
| Sumber                            | Edit kuis                                | Kompetensi          | Metode pendaftaran     |        |
|                                   | Pratinjau                                | Administrasi kursus | Laporan                |        |
| 🝷 Lencana                         | Hasil $\vee$                             | Reset               | Penyelesaian aktivitas |        |
| kelola lencana                    | Peranan diterapkan secara lokal          | Cadangan            | Penyelesaian kursus    |        |
| Tambahkan lencana baru            | Perizinan                                | Pulihkan            | Log                    |        |
|                                   | Periksa perizinan                        | Impor               | Live logs              |        |
|                                   | Filter                                   | Recycle bin         | Course participation   |        |
|                                   | Rincian kompetensi                       | Filter              | Aktivitas              |        |
|                                   | Log                                      | Event monitoring    |                        |        |
|                                   | Cadangan                                 | Selengkapnya        |                        |        |

Gambar 22. Course Management Nilai Mahasiswa

Gambar 23 merupakan halaman untuk melihat nilai – nilai mahasiswa pada kelas yang sedang dipilih. Untuk ekspor nilai mahasiswa melalui panel **tab Ekspor** kemudian menentukan kolom apa saja yang disertakan dan klik unduh.

| 💧 Nilai                         | i: Lihat × +                               | -            |                                         |                                 |                                   | 0                          | - 0 ×            |
|---------------------------------|--------------------------------------------|--------------|-----------------------------------------|---------------------------------|-----------------------------------|----------------------------|------------------|
| $\leftrightarrow$ $\rightarrow$ | C 🟠 🔒 elearning.stikom                     | n-bali.ac    | id/grade/report/grader/index.php?id=599 |                                 |                                   | ९ ☆ :                      | 🖡 🗊 🐒 🗄          |
|                                 | E STIKOM BALI                              | k ⊊m-<br>EAF |                                         |                                 |                                   | ю⊕ <b>(</b> , , ,          |                  |
|                                 | Nama aknir Semua A                         | BC           | DEFGHIJKLMN                             | DPQRSIUVW                       | X Y Z > Ekspe                     | or                         |                  |
|                                 |                                            |              |                                         |                                 | 🌣 Huru                            | i-huruf                    |                  |
| ment                            |                                            |              |                                         | BI193 - Pemrograman Web-        |                                   |                            |                  |
| lage                            | Nama Depan / Nama akhir 📤                  |              | Alamat surel                            | 🍶 Tugas Dasar Teknologi Web 🗢 🖋 | 🍶 Tugas operator aritmatika p 🗢 🖋 | 🧹 Kuis penanganan form 🗢 🖋 | ∑ Total kursus ◀ |
| ourse ma                        | 190030214 ADAM ILHAMI<br>PUTRA SETIADI     | ⊞ 🖋          | adamilhamips@gmail.com                  | -                               | -                                 | -Q                         |                  |
| Ľ                               | 190030166 BUNGA CITRA<br>BIOLITA           | ⊞ 🖋          | citrabunga1212@gmail.com                | -                               | -                                 | -Q                         |                  |
|                                 | 190030655 DESAK PUTU<br>INDRA PUSPITA DEWI | ⊞ 🖋          | desakputuindrapuspitadewi@gmail.com     | -                               | -                                 | -Q                         |                  |
|                                 | 190030625 DEVI NOR<br>LAILY                | ⊞ 🖋          | hello.layli@gmail.com                   | -                               | -                                 | -Q                         |                  |
|                                 | 170030682 FABIANUS<br>ROMARIO YEUYANAN     | ⊞ 🖋          | marioyeuyanan321@gmail.com              | -                               | -                                 | -Q                         |                  |
|                                 | 190030183 GEDE DEVA<br>ANANDA PRAMANTARA   | ⊞ 🖋          | devaananda55@gmail.com                  | -                               | -                                 | -Q                         |                  |
|                                 | 190030773 HANNA                            |              | Rata-rata keseluruhan                   | 8,00                            | 8,00                              | 5,00                       |                  |

Gambar 23. Nilai-Nilai Mahasiswa

| 👲 Nilai: Ekspor x +                                                                                                    | • - • ×                                                                                                    |
|----------------------------------------------------------------------------------------------------|----------------------------------------------------------------------------------------------------|
| ← → C ① ( learning.stikom-bali.ac.id/grade/export/ods/index.php?id=599                                                                                                    | २ 🖈 🕏 🐔 :                                                                                                    |
|                                                                                                    | n⊕ Q, Q                                                                                                    |
| Ekspor ke Spreadsheet Doku <u>men Ter</u> buka                                                                                                    | ~ Administrasi nilai                                                                                                    |
| Lihat         Pengaturan         Skala         Huruf-huruf         Impor         Ekspor           Spreadsheet Dokumen Terbuka         Berkas teks biasa         Spreadsheet Excel         Berkas XML | Grader report     Grader report     Riwayat penilaian     Laoparan capalan     Overview report     Lampilan tunggal     Laporan pengguna                                                     |
| S Butir nilai yang akan dimasukkan                                                                                                    | > Pengaturan                                                                                                    |
| Unduh<br>Unduh<br>Ulih semua/tak satu pun                                                                                                    | <ul> <li>Impor</li> <li>Ekspor</li> <li>Spreadsheet Dokumen Terbuka</li> <li>Berkas teks biasa</li> <li>Spreadsheet Excel</li> <li>Berkas XML</li> <li>Huruf-huruf</li> <li>Skala</li> </ul> |
| Ekspor pengaturan formet Unduh                                                                                                    | > Administrasi kursus                                                                                                    |

Gambar 24. Ekspor Nilai

# 15. Lupa password / reset password e-Learning

Fitur reset password diakses melalui halaman login seperti Gambar 25 dengan klik "lupa nama pengguna dan kata sandi"

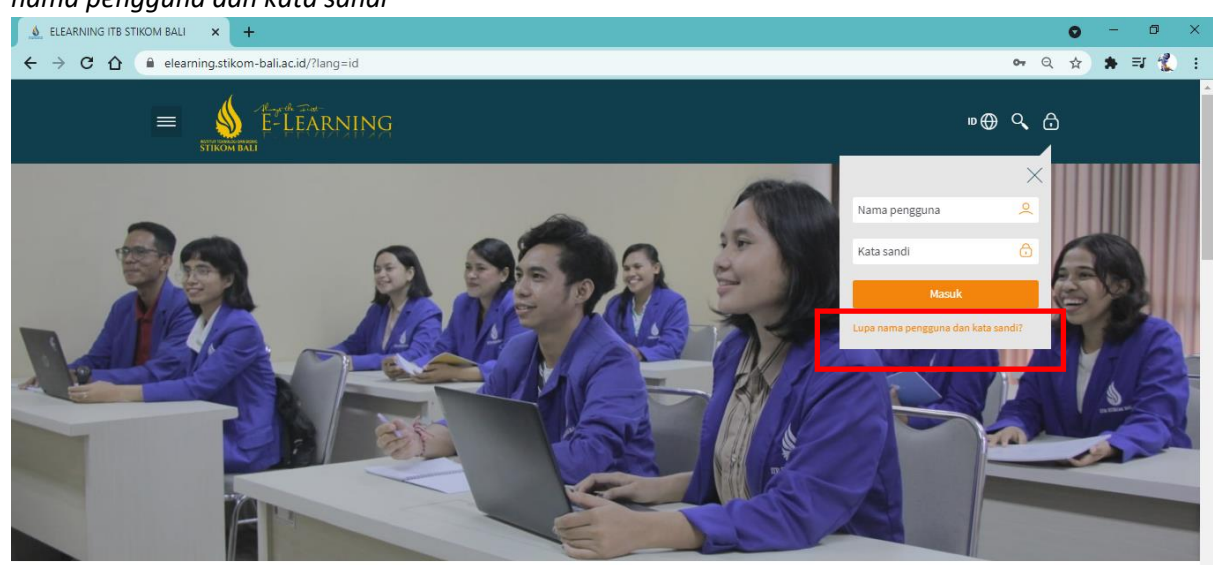

Gambar 25. Reset Password

Berikutnya akan diarahkan menuju halaman reset password. User bisa mencari data dengan nama pengguna (username) atau alamat email yang terdaftar. Selanjutnya e-Learning akan mengirim intruksi untuk merubah password.

| 👲 Lupa kata sandi | × +                                                                                                    |        |     | 0 | - | ٥    | × |
|-------------------|----------------------------------------------------------------------------------------------------|--------|-----|---|---|------|---|
| ← → C ☆           | elearning.stikom-bali.ac.id/login/forgot_password.php                                                                                                    | 07     | Q   | ☆ | * | =J 🐇 | : |
|                   |                                                                                                    | ٩      | ∂   |   |   |      |   |
|                   | Untuk mereset kata sandi Anda, masukkan nama pengguna atau alamat surel Anda di bawah. Jika kami dapat menemukan data Anda di basis data, surel akan dikirimkan<br>surel Anda, disertai instruksi tentang bagaimana cara untuk mendapatkan akses kembali. | æ alar | nat |   |   |      |   |
|                   | Cari berdasarkan nama pengguna                                                                                                    |        |     |   |   |      |   |
| [                 | Nama pengguna Cari                                                                                                    |        |     |   |   |      |   |
|                   | Cari berdasarkan surel                                                                                                    |        |     |   |   |      |   |
|                   | Alamat surel                                                                                                    |        |     |   |   |      |   |
|                   | Cari                                                                                                    |        |     |   |   |      |   |
|                   | Connect with us: $(f)$ (i) $\checkmark$                                                                                                    |        |     |   |   |      |   |
|                   | © ELEARNING 2021.                                                                                                    |        |     |   |   |      |   |
|                   | Anda belum masuk.                                                                                                    |        |     |   |   |      |   |

#### Gambar 26. Pencarian Akun

# **TERIMA KASIH**